Заходим на сайт Paypal по ссылке <u>https://www.paypal.com/ru/home</u>

## Для регистрации приготовьте Паспорт и СНИЛС.

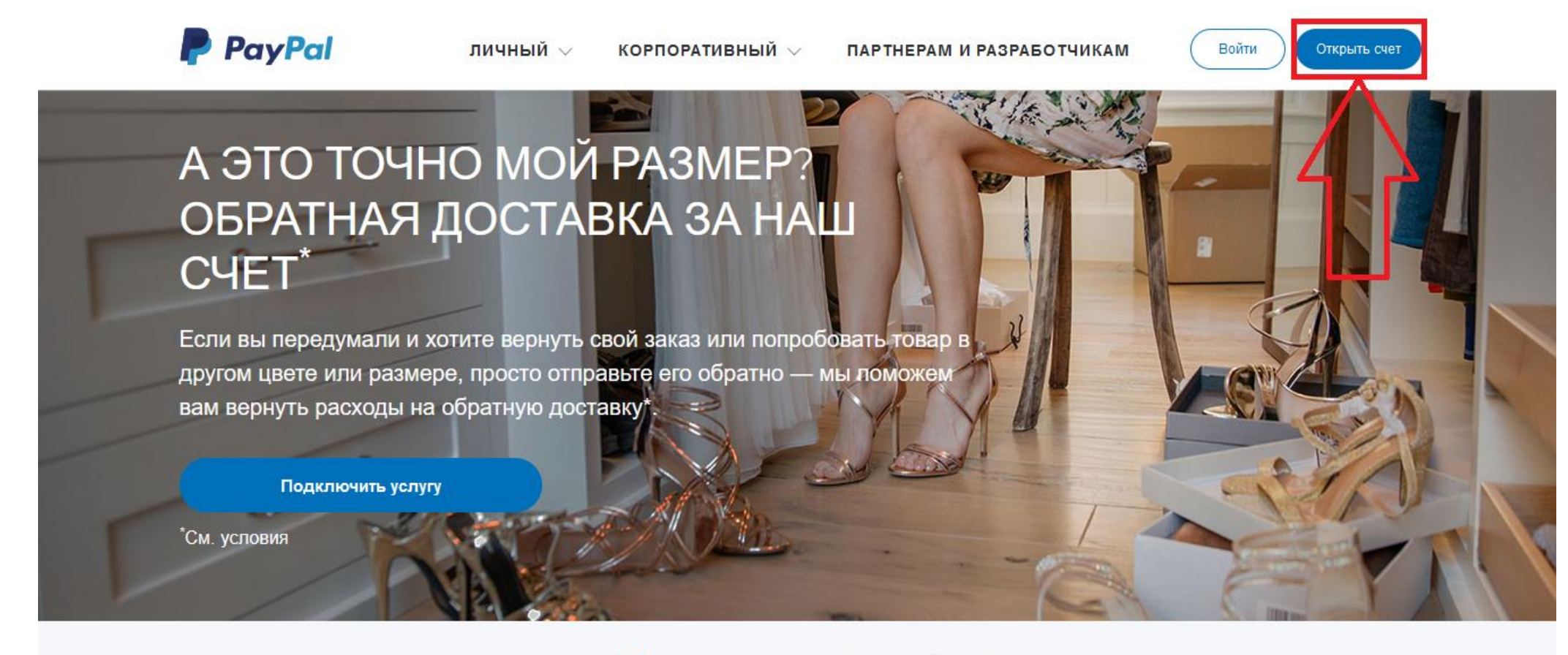

Остались вопросы? Нажмите здесь, чтобы перейти в Справочный центр

Нажимаем «Открыть счет».

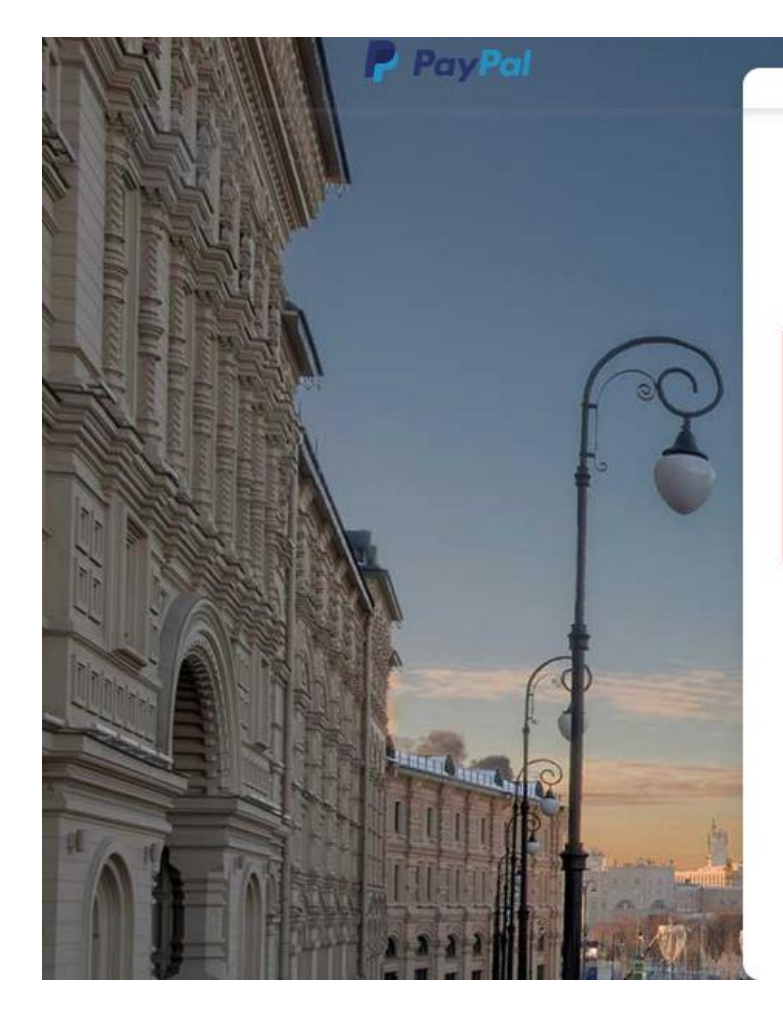

- 1. Выбираем «Личный счет».
- 2. Нажимаем кнопку «Продолжить».

## Начните бесплатно пользоваться PayPal уже сегодня.

Первый шаг — выберите подходящий тип счета:

## 🔊 Личный счет

- Покупайте онлайн у миллионов продавцов по всему миру.
- Отправляйте и получайте международные переводы.
- Пользуйтесь преимуществами Программы защиты покупателей.

### ) Корпоративный счет

- Отправляйте и получайте платежи как юридическое лицо
- Противодействие мошенничеству 24/7 и Программа защиты продавцов.
- Отсутствие скрытых комиссий, ежемесячных платежей или платы за регистрацию.

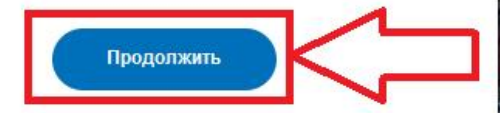

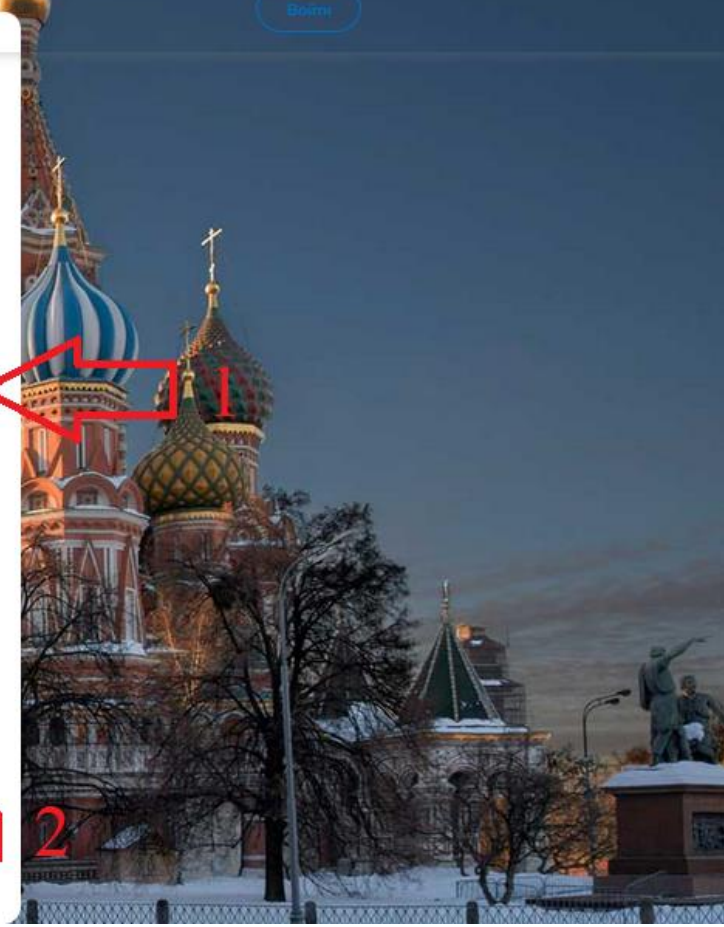

🗸 🥐 Войти

# Открыть счет PayPal

Для начала добавьте ваш номер телефона

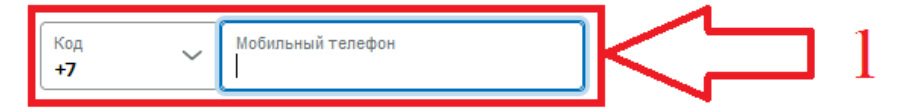

Продолжая, вы подтверждаете свое право использовать данный номер телефона. Вы соглашаетесь получать автоматические текстовые сообщения для подтверждения вашего номера телефона. За передачу сообщений и данных может взиматься плата.

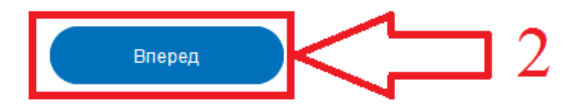

Русский | English

© PayPal, 1999–2021 гг. Все права защищены. Конфиденциальность Юридические соглашения Связаться с нами

1. Вводим свой номер телефона.

2. Нажимаем кнопку «Вперед».

| <u>Ф</u> айл <u>П</u> равка <u>В</u> ид <u>Ж</u> урнал <u>З</u> акладки <u>И</u> нструменты <u>С</u> правка |                                                                     |                                                  |          |               |       |            |        | -           | đ              | ×  |
|----------------------------------------------------------------------------------------------------|---------------------------------------------------------------------|--------------------------------------------------|----------|---------------|-------|------------|--------|-------------|----------------|----|
| Создать личный счет или кор × +                                                                             |                                                                     |                                                  |          |               | his 1 | <b>a</b> 1 | •      | <b>A</b> 6  | <b>2</b>       | -8 |
| ← → C the https://www.paypal.com/welcome/sign                                                               | up/#/email_one_password                                             | V V                                              | Q пайпал | $\rightarrow$ | III \ |            | ABP    | <b>47</b> 8 | J 🤤            | =  |
| PayPal                                                                                                    |                                                                     |                                                  |          |               |       | Boi        | іти    |             |                |    |
|                                                                                                    | Совершайте                                                          | покупки и                                        |          |               |       |            |        |             |                |    |
|                                                                                                    | отправляйте де                                                      | ньги по всему                                    |          |               |       |            |        |             |                |    |
|                                                                                                    | миру со скорс                                                       | остью света                                      |          |               |       |            |        |             |                |    |
|                                                                                                    | Россия                                                              | ~                                                |          |               |       |            |        |             |                |    |
|                                                                                                    | Электронный адрес                                                   |                                                  |          |               |       |            |        |             |                |    |
|                                                                                                    | Создать пароль                                                      | Показать                                         |          |               |       |            |        |             |                |    |
|                                                                                                    | Дале                                                                | e                                                |          |               |       |            |        |             |                |    |
|                                                                                                    |                                                                     | English   🚃                                      |          |               |       |            |        |             |                |    |
|                                                                                                    | © PayPal, 1999–2018 гг. Все права сохранены.<br>соглашения Связатьс | .   Конфиденциальность Юридич<br>я с нами Отзывы | еские    |               |       |            |        |             | 1              | Ĵ  |
| 🚛 🔎 🖽 🚍 ڬ 📰 🥰 🛷                                                                                             |                                                                     |                                                  |          |               |       | ~ • •      | )) РУС | 14<br>01_04 | k:33<br>8.2018 |    |

- 1. Вводим адрес электронной почты, создаем пароль.
- 2. Нажимаем кнопку «Далее».

| <u>Ф</u> айл <u>П</u> равка <u>В</u> ид <u>Ж</u> урнал <u>З</u> акладки <u>И</u> нструменты <u>С</u> правка |                                    |                                                       |          |                    |            | -                    | 5              | × |
|----------------------------------------------------------------------------------------------------|------------------------------------|-------------------------------------------------------|----------|--------------------|------------|----------------------|----------------|---|
| Создать личный счет или кор × +                                                                             |                                    |                                                       |          |                    |            |                      |                |   |
| ← → C 1 (i) A https://www.paypal.com/welcome/signup                                                         | o/#/name_address                   | ♥ ☆                                                   | Q пайпал | $\rightarrow$ III\ | 🚨 💶 🐠      | 6                    | <mark>6</mark> | = |
| PayPal                                                                                                    |                                    |                                                       |          |                    | Войти      |                      |                | ^ |
|                                                                                                    | Добро пож<br>Откройте счет<br>сейч | <b>каловать!</b><br>PayPal <b>прямо</b><br><b>iac</b> |          |                    |            |                      |                |   |
|                                                                                                    | Гражданство Россия                 | ~                                                     |          |                    |            |                      |                | ľ |
|                                                                                                    | Фамилия кириллицей                 |                                                       |          |                    |            |                      |                |   |
|                                                                                                    | Имя кириллицей                     |                                                       |          |                    |            |                      |                |   |
|                                                                                                    | Отчество кириллицей                |                                                       |          |                    |            |                      |                |   |
|                                                                                                    | Дата рождения                      |                                                       |          |                    |            |                      |                |   |
|                                                                                                    | Серия и номер паспорта             |                                                       |          |                    |            |                      |                | ~ |
| 📲 P 🛱 🔚 🚺 🚟 🥰 🚿                                                                                             |                                    |                                                       |          |                    | へ 📼 🗘 ) EN | IG 14:37<br>01.08.20 | 018 ↓          |   |

Заполняем графы.

| <u>Файл Правка Вид Ж</u> урнал <u>З</u> акладки <u>И</u> нструменты <u>С</u> правка |                                                                                                    |            |            | -                 | ٥                       | $\times$ |
|-------------------------------------------------------------------------------------|----------------------------------------------------------------------------------------------------|------------|------------|-------------------|-------------------------|----------|
| Создать личный счет или кор × +                                                     |                                                                                                    |            |            |                   |                         |          |
| ← → C 🏠 🛈 🔒 https://www.paypal.com/welcome/signu                                    | p/#/name_address ···· 💟 🏠 🔍                                                                                                    | 2 пайпал 🔶 | III\ 🚨 🟓 👳 | 6 🗉               | <b>6</b>                | ₽        |
|                                                                                     | Регион (по желанию)<br>Мобильный телефон<br>Запомнить меня и не запрашивать пароль<br>при каждой покупке с этого устройства<br>Л подтверждаю, что ознакомился (-acь) с<br>положениями Соглашения с пользователем и<br>Политики конфиденциальности РауРаl (включая<br>положения об обработке и передаче<br>персональных данных) и принимаю их условия, а<br>положения об обработке и передаче<br>персональных данных) и принимаю их условия, а<br>положения об обработке и передаче<br>персональных данных) и принимаю их условия, а<br>положения об обработке и передаче<br>персональных данных) и принимаю их условия, а<br>положения об обработке и передаче<br>персональных данных и передаче<br>персональных данных и передаче<br>персональных данных и передаче<br>персональных данных и передаче<br>персональных данных и передаче<br>персональных данных и передаче<br>персональных данных от я достиг (-ла)<br>совершеннопетия. Я понимаю, что мули изменить<br>вастройки связи в своем профиле счета РауРа<br>и сотрашения связаться снами отзывы | 1          |            |                   |                         |          |
| 🔳 🔎 🛱 🍋 🔜 🤣                                                                         |                                                                                                    |            | ^ ■ ¢)) የን | /C 14:3<br>01.08. | <sup>38</sup><br>2018 С | ב        |

#### 오 타 🚍 赵 🔢 🥭 🚾 🛷 H

После заполнения ставим галочки, и нажимаем «Подтвердить и открыть счет».

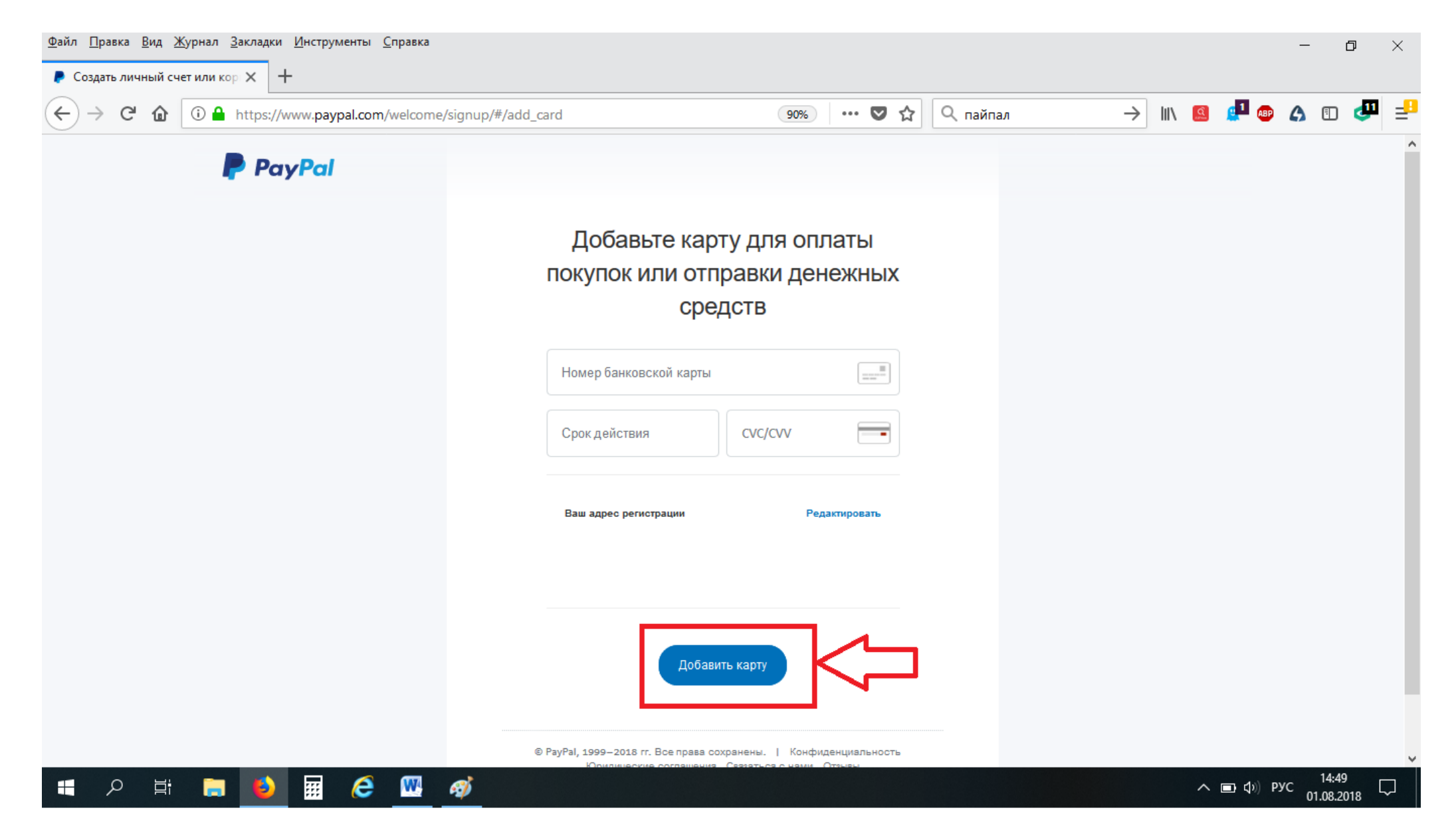

Вводим данные Вашей карты, срок действия и СVС код, нажимаем «Добавить карту».

# Добро пожаловать в PayPal

Здравствуйте,

Поздравляем! Вы создали учетную запись PayPal.

Вы сможете совершать покупки в Интернете безопасным и быстрым способом, а также отправлять деньги по всему миру.

Чтобы начать, подтвердите Ваш электронный адрес, нажав на ссылку ниже.

## Подтвердить адрес электронной почты

Благодарим Вас за то, что присоединились к миллионам людей по всему миру, которые доверяют нам при осуществлении безопасных финансовых операций по всему миру.

С уважением,

PayPal

На электронный адрес придет письмо, читаем и нажимаем «Подтвердить адрес электронной почты».

| 🧭 l 🔒 🏷                   | 🥐 🗢   Безь               | імянный - Paint                                            |                 |              |                                    |            |             |          |                  |                                        | —          | đ                         | ×   |
|---------------------------|--------------------------|------------------------------------------------------------|-----------------|--------------|------------------------------------|------------|-------------|----------|------------------|----------------------------------------|------------|---------------------------|-----|
| Файл П                    | лавная В                 | ид                                                         |                 |              |                                    |            |             |          |                  |                                        |            | ^                         | ?   |
| Вставить                  | Вырезать<br>Копировать   | Ц Обрезать<br>Выделить<br>Выделить размер<br>№ Повернуть ▼ | / 🚯 A<br>/ / Q  | <b>Кисти</b> | べつ口口」 べつ口口」 公○○○ ◇公○◇◇☆ マ ✓ Миллин | Толщина    | Цвет<br>1 2 |          | Изменение цветов | Изменить с<br>помощью Paint            | Or<br>3D I | і<br>повещени<br>продукта | 2   |
| Файа Пра                  |                          | изооражение                                                | Спорти          |              | Фитуры                             |            |             | цоста    |                  |                                        |            | _                         | . ^ |
| <u>ф</u> аил <u>п</u> рав | вка <u>р</u> ид <u>ж</u> | урнал <u>з</u> акладки <u>и</u> нструменты                 | <u>С</u> правка |              |                                    |            |             |          |                  |                                        | -          | đ                         | >   |
| 🥊 Отправ                  | ка и получен             | ие – РауРа 🗙 👂 Войдите в сво                               | й счет PayPal   | × +          | -                                  |            |             |          |                  |                                        |            |                           |     |
|                           | CA                       |                                                            | vignin?evold    | - confirm    | nEmail&cc=12007/13128833//5730     | 80%        | 🖸 💠         | О. Поиск | hix              | a 💶 🚌                                  | АП         | n 🛃                       | -   |
| $\bigcirc$                |                          |                                                            | lysignintexplu  | - comin      | TETTallocc - 1209743120033443739   | 0076       |             | Чпоиск   |                  | ······································ |            |                           | 1   |
|                           |                          |                                                            |                 |              |                                    |            |             |          |                  |                                        |            |                           |     |
|                           |                          |                                                            |                 |              |                                    |            |             |          |                  |                                        |            |                           |     |
|                           |                          |                                                            |                 |              |                                    |            |             |          |                  |                                        |            |                           |     |
|                           |                          |                                                            |                 |              |                                    |            |             |          |                  |                                        |            |                           |     |
|                           |                          |                                                            |                 |              | _                                  |            |             |          |                  |                                        |            |                           |     |
|                           |                          |                                                            |                 |              | Pay                                | Pal        |             |          |                  |                                        |            |                           |     |
|                           |                          |                                                            |                 |              | D                                  |            | _           |          |                  |                                        |            |                           |     |
|                           |                          |                                                            |                 |              | введите пар                        | оль для    | 4           |          |                  |                                        |            |                           |     |
|                           |                          |                                                            |                 |              | подтверждения                      | электро    | нного       |          |                  |                                        |            |                           |     |
|                           |                          |                                                            |                 |              | адрео                              | ca         |             |          |                  |                                        |            |                           |     |
|                           |                          |                                                            |                 |              |                                    |            |             |          |                  |                                        |            |                           |     |
|                           |                          |                                                            |                 |              |                                    |            |             |          |                  |                                        |            |                           |     |
|                           |                          |                                                            |                 |              | · · · · · ·                        |            |             |          |                  |                                        |            |                           |     |
|                           |                          |                                                            |                 |              | •••••                              |            | Показать    |          |                  |                                        |            |                           |     |
|                           |                          |                                                            |                 |              |                                    |            |             |          |                  |                                        |            |                           |     |
|                           |                          |                                                            |                 |              | Подтвердить элект                  | ронный адр | ec          |          |                  |                                        |            |                           |     |
|                           |                          |                                                            |                 |              |                                    |            |             |          |                  |                                        |            |                           |     |
|                           |                          |                                                            |                 |              | Не удается вой                     | ти в счет? |             |          |                  |                                        |            |                           | ~   |
| <                         |                          | 107 1 4 0 - 22                                             | 200 700         |              |                                    |            |             |          |                  | 1000%                                  |            |                           | >   |
| ч± 629, 241пк             | (C                       | іщ 148 × 33пкс іц 1                                        | 1300 × 708пкс   |              |                                    |            |             |          |                  | 100% (=)                               | 15-        | 10                        | •   |
| ج 🖿                       |                          | 📄 🗳 🎹 🥭                                                    | - 🚾 🧭           |              |                                    |            |             |          |                  | ^ ■ Ф)) РУС                            | 01.08.     | 2018 ~                    | ]   |

Вводим пароль, который мы задавали выше и нажимаем «Подтвердить электронный адрес».

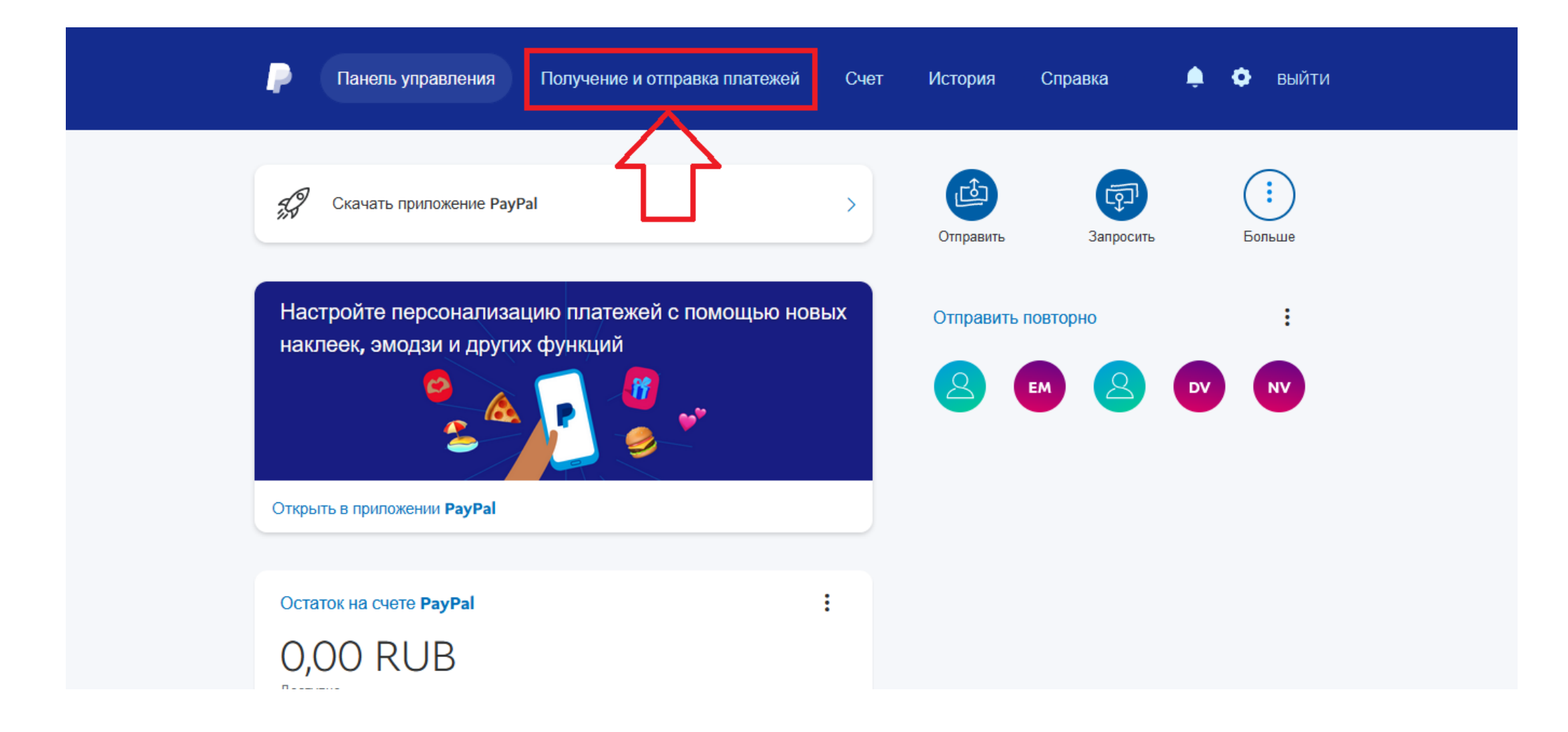

# Выбираем «ПОЛУЧЕНИЕ И ОТПРАВКА ПЛАТЕЖЕЙ»

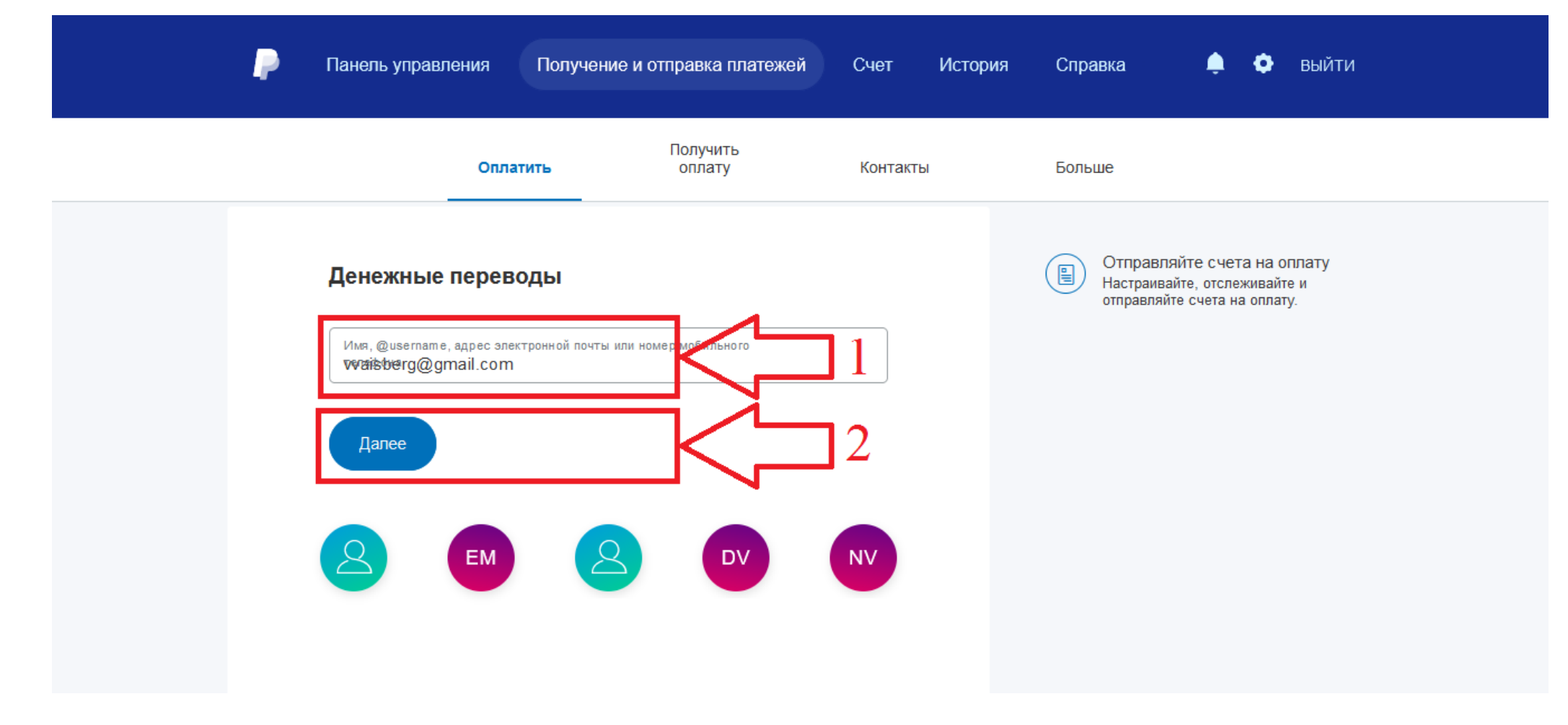

- 1. Вводим в строке <u>vvaisberg@gmail.com</u>
- 2. Нажимаем «Далее»

| Панель управления | Получение и отправка платежей | Счет | История | Справка | 🌲 💠 выйти |  |
|-------------------|-------------------------------|------|---------|---------|-----------|--|
|                   |                               |      |         |         |           |  |

| Astrol                                                                                                    | ogYes Com LLC                       |        |
|----------------------------------------------------------------------------------------------------|-------------------------------------|--------|
| Вы отправляете                                                                                                    | Получателю поступит                 |        |
| 12248,38                                                                                                    | 159,00                              |        |
| RUB                                                                                                    |                                     |        |
| Курс обмена валют:<br>В данном обменном курсе учте<br>которую вы заплатите, може<br>зафиксирован курс, поэтому про<br>сведения о комиссиях пер |                                     |        |
| ∥Добавить примечание                                                                                                    |                                     |        |
| Более подробную информаци<br>пользова                                                                                                    | юсм. в нашем Соглашении с<br>телем. | ,<br>, |
| Продог                                                                                                    | ОЖИТЬ                               |        |

1. Вводим сумму к оплате.

2. Нажимаем кнопку «Продолжить».

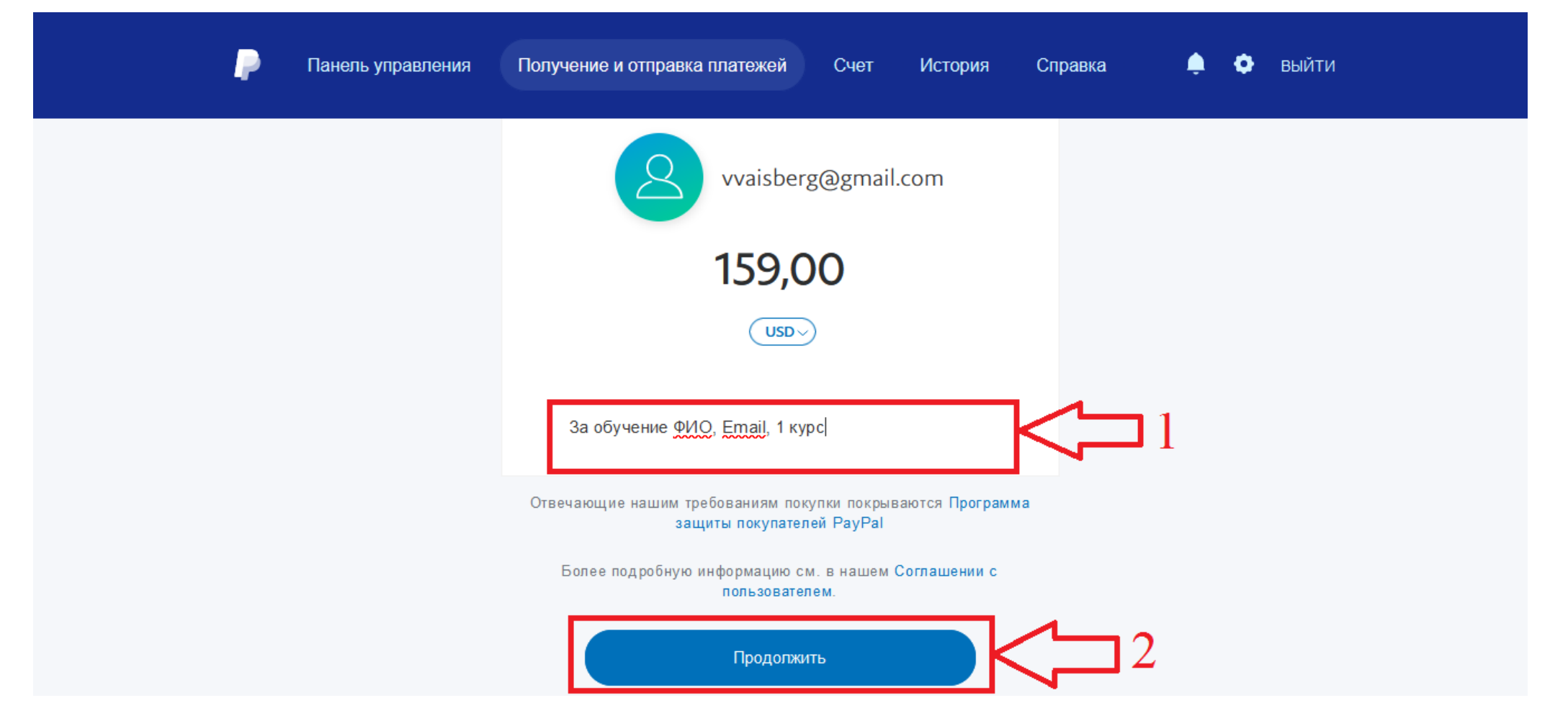

- 1. Пишем «За обучение» и указываем свое полное имя (ФИО полностью), адрес электронной почты, номер телефона, номер курса (первый или второй).
- 2. Нажимаем «Продолжить».

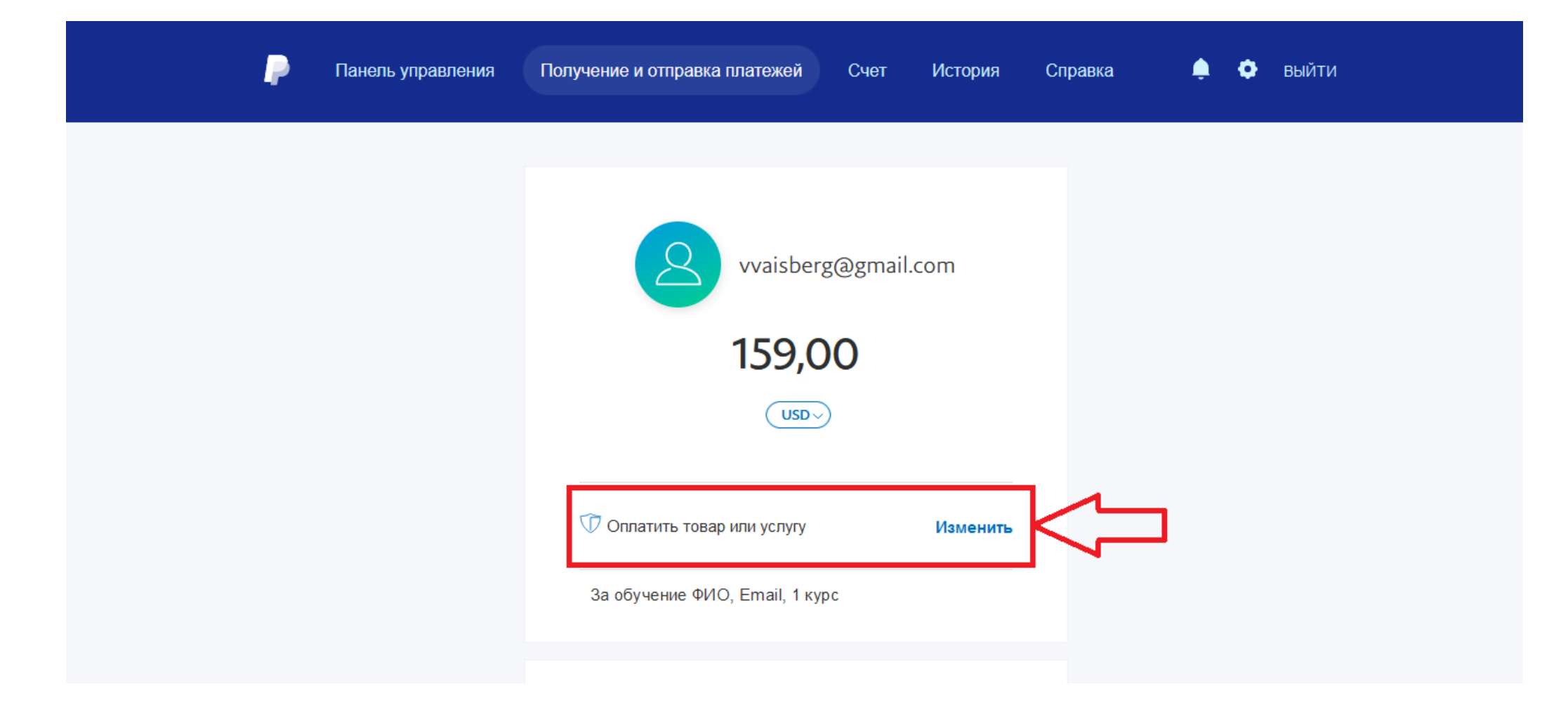

Нажимаем на кнопку «Изменить».

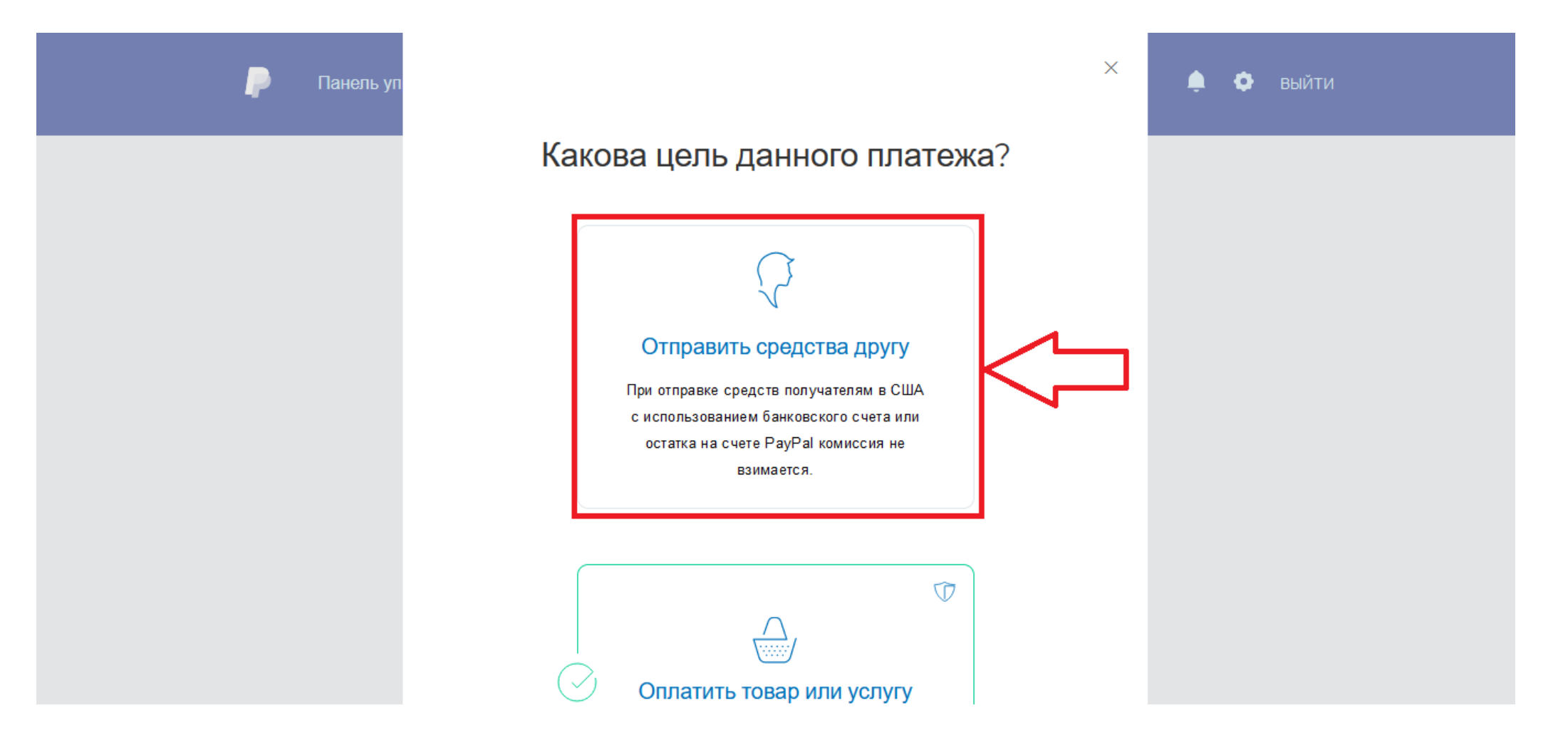

Выбираем «Отправить средства другу».

Стоимость первого года обучения составляет 159 долларов за семестр (4 семестра, 12 занятий в семестре).

## В течение всей программы обучения стоимость обучения в долларах меняться не будет.

Если Вы опасаетесь, что курс рубля пойдёт вниз, есть смысл сразу оплатить за несколько семестров. В этом случае и пересылка будет дешевле (PayPal уменьшает снимаемый процент за пересылку при увеличении пересылаемой суммы.)

Стоимость пересылки денег PayPal лежит на студентах.

Если у кого-то возникнут проблемы с оплатой на PayPal, просьба сообщить по адресу school@vvaisberg.ru

Вводим сумму к оплате в долларах.

| P | Панель управления | Получение и отправка платежей Сч                                                                                                    | нет История                                                       | Справка 📮 | 💿 выйти |  |
|---|-------------------|----------------------------------------------------------------------------------------------------|-------------------------------------------------------------------|-----------|---------|--|
|   |                   | Вы отправляете платеж с помощью<br>Visa Debit Card<br>Classic                                                                                                    | Изменить<br>12 838,46 RUB                                         |           |         |  |
|   |                   | Вы отправите<br>Комиссия PayPal<br>К оплате<br>waisberg@gmail.com получит                                                                                                    | 12 248,38 RUB<br>590,08 RUB<br><b>12 838,46 RUB</b><br>159,00 USD |           |         |  |
|   |                   | Конвертировать через PayPal<br>Курс обмена валют: 1 RUB = 0,0129 U<br>Хорошая новость! Был обнаружен более в<br>курс, и он был применен для данной опер<br>обменном курсе учтена разница комиссий | Изменить<br>JSD<br>ыгодный обменный<br>ации. В данном             |           |         |  |
|   |                   | Более подробную информацию см. в н<br>пользователем.<br>Отправить платеж                                                                                                    | ашем Соглашении с                                                 |           |         |  |

Проверяем платежную информацию и нажимаем кнопку «Отправить платеж».

К сумме внесенных вами денег будут добавлены проценты за пересылку.